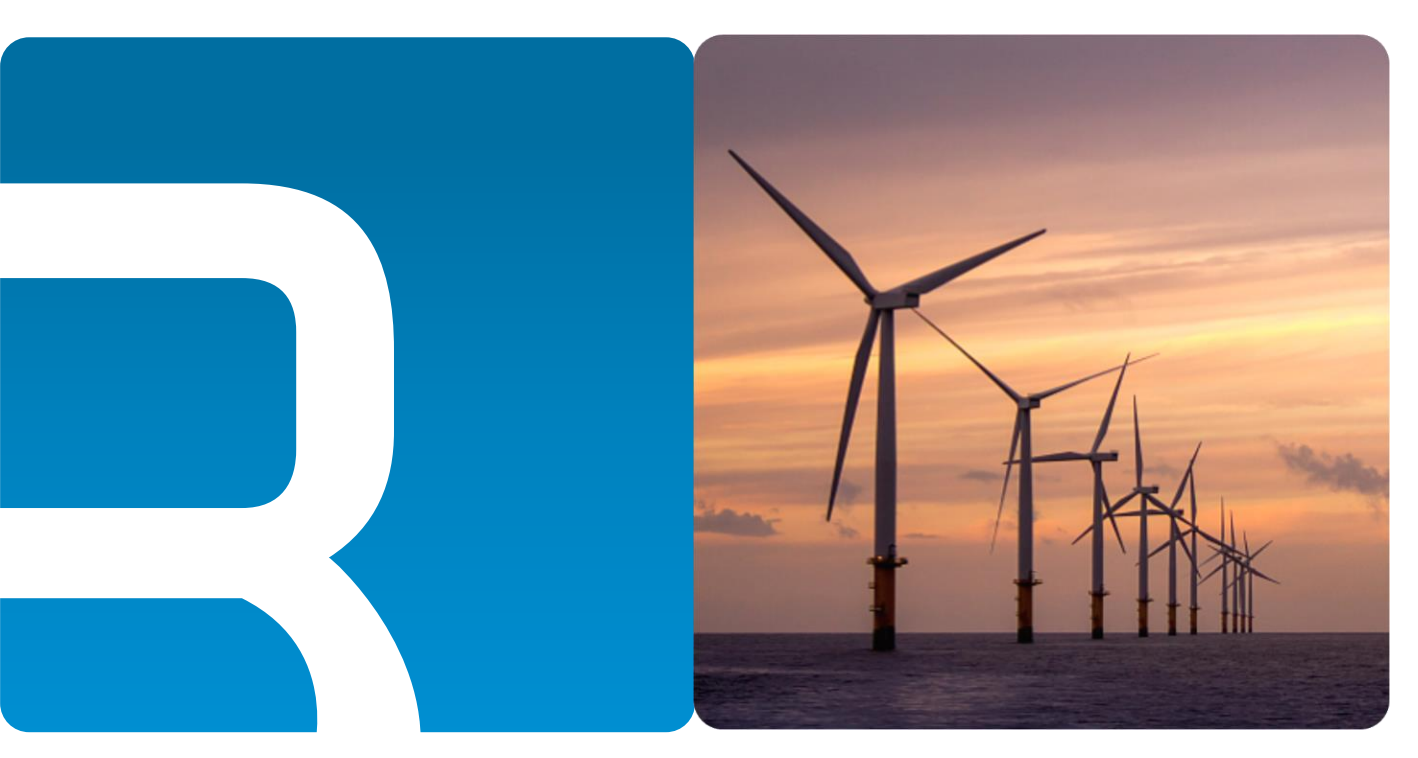

## 锐谷工业级无线 DTU 系列

### 快捷操作指南

文档版本 01 发布日期 2025-05-12

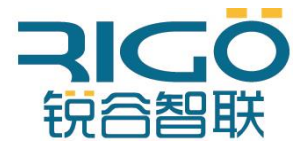

#### 版权所有 ©2025厦门锐谷通信设备有限公司。保留一切权利。

未经本公司书面许可,任何单位和个人不得擅自摘抄、复制本文档内容的部分或全部,并不得以任何形式传播。

#### 商标声明

**NAME** 、"锐谷智联"、"**RIGO**"是厦门锐谷通信设备有限公司的商标,本文档提及的其他商标由拥有该商标的 机构所有,厦门锐谷通信设备有限公司并不拥有其它商标的权利。

#### 注意

您购买的产品、服务或特性等应受锐谷公司商业合同和条款的约束,本文档中描述的全部或部分产品、服务或 特性可能不在您的购买或使用范围之内。除非合同另有约定,锐谷公司对本文档内容不做任何明示或默示的声 明或保证。

由于产品版本升级或其他原因,本文档内容会不定期进行更新。除非另有约定,本文档仅作为使用指导,本文档 中的所有陈述、信息和建议不构成任何明示或暗示的担保。

### 厦门锐谷通信设备有限公司

地址:厦门市思明区软件园三期诚毅北大街50号1502单元

网址: http://www.rigoiot.com

电话: 4000-780-190

邮编: 361001

前言

### 读者对象

本文档向用户介绍产品功能特点,提供产品安装部署及通过配置工具对设备进行配置和维护的 指导。配置工具提供本地串口配置、数据中心设置、IO功能设置、多数据中心设置、设备云平 台设置等功能。

本文档主要适用于以下工程师:

- 研发工程师
- 技术支持工程师
- 客户

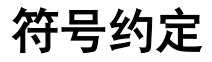

本文中可能出现下列标志,它们所代表的含义如下:

| 符号 | 说明                                                            |
|----|---------------------------------------------------------------|
|    | 用于传递设备或环境安全警示信息,若不避免,可能会导<br>致设备损坏、数据丢失、设备性能降低或其他不可预知的<br>结果。 |
|    | 用于突出重要/关键信息、最佳实践和小窍门等。                                        |

### 命令行格式约定

| 格式            | 意义                           |
|---------------|------------------------------|
| 粗体            | 命令行关键字(命令中保持不变、必须照输的部分)采用加粗字 |
|               | 体表示。                         |
| 斜体            | 命令行参数(命令中必须由实际值进行替代的部分)采用斜体表 |
|               | 示。                           |
| []            | 表示用"[]"括起来的部分在命令配置时是可选的。     |
| { x   y   }   | 表示从两个或多个选项中选取一个。             |
| [ x   y   ]   | 表示从两个或多个选项中选取一个或者不选。         |
| { x   y   } * | 表示从两个或多个选项中选取多个,最少选取一个,最多选取所 |
|               | 有选项。                         |

| [ x   y   ] * | 表示从两个或多个选项中选取多个或者不选。 |
|---------------|----------------------|
| &<1-n>        | 表示符号&的参数可以重复1~n次。    |
| #             | 由"#"开始的行表示为注释行。      |

### 修订记录

修订记录累计了每次文档更新的说明。最新版本的文档包含以前所有文档版本的更新内容。 优化细节部分

### 文档版本01 (2025-05-12)

第一次正式发布

## 目录

| 1、 | 产品简介                       | 4  |
|----|----------------------------|----|
|    | 1.1 系统应用                   | 4  |
|    | 1.2 功能说明                   | 5  |
|    | 1.2.1 硬件系统                 | 5  |
|    | 1.2.2 软件功能                 | 5  |
| 2、 | 设备安装                       | 7  |
|    | 2.1 准备工具:                  | 7  |
|    | 2.2 接线说明:                  | 7  |
|    | 2.3 DTU 指示灯定义              | 7  |
| 3、 | 参数配置                       | 8  |
|    | 3.1 DT7710/7210 配置         | 8  |
|    | 3.1.1连接设备                  | 8  |
|    | 3.1.1-2 切换模式               | 9  |
|    | 3.1.2 设置本地串口1参数            | 9  |
|    | 3.1.3 数据中心                 | 10 |
|    | 3.1.4 边缘数据采集               | 11 |
|    | 3.1.5 拨号参数                 | 14 |
|    | 3.1.6 多数据中心设置              | 14 |
|    | 3.1.7 自定义帧                 | 16 |
|    | 3.1.8 MQTT透传               | 17 |
|    | 3.1.9 MQTT PRO             | 18 |
|    | 3.2.0 IO配置支持DI/AI(4-20ma)。 | 23 |
|    | 3.2.1设备云平台                 | 25 |
|    | 3.2.2 NTP网络时间校准功能          | 26 |
|    | 3.2.3系统参数                  | 27 |
|    |                            |    |

# 1、产品简介

## 1.1 系统应用

本手册内容是以个别产品为例进行说明的,具体情况请以实物为准。 DTU 系列产品以无线蜂窝网络作为承载网完成远程数据采集和传输,从而实现工业 领域的远程监控。本公司提供一套完备的解决方案,使用户以最小的投入,获得极高的生 产运行效率。

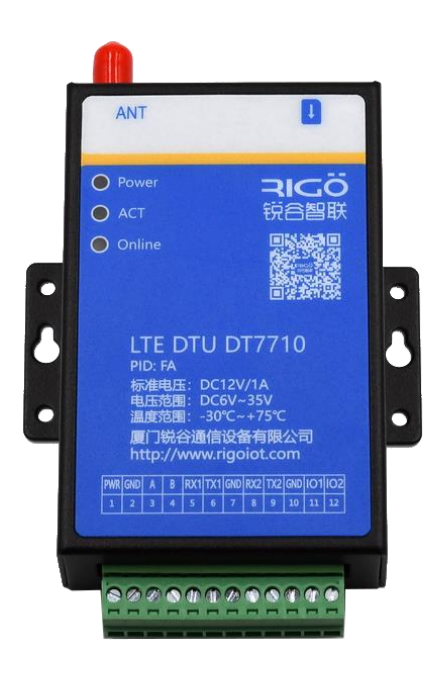

## 1.2 功能说明

#### 1.2.1 硬件系统

DTU 产品是基于无线蜂窝网的数据通信系统。该系统中的硬件 DTU 集成了一个无线通 讯模组,支持 GSM/LTE/WCDMA/TDSCDMA 网络制式。DTU 基于高性能微处理器设 计,集成无线模块以实现无线通信功能。提供多种工业化总线标准的支持,具备良好的可 扩展性,该产品广泛应用于远程/现场数据采集、现场控制等多种领域。 主要特点如下:

● 采用精巧外形、快速安装设计;

● 防潮、抗干扰设计;

● 适应工业需求,宽电压范围DC6~35V;

● 工业级温度范围: -30°C~+75°C;

#### 1.2.2 软件功能

DTU系列产品,实现了远程控制站串口设备与中心控制系统间的无线数据通信,其主要功能如下介绍。

| 功能名称       | 功能说明                               |
|------------|------------------------------------|
| GPRS 网络    | 支持无线蜂窝网络。                          |
| 串口配置       | 通过外部串口可进行配置。                       |
| 运行状态指示     | LED 显示运行状态 。                       |
| 安装方式       | 桌面或壁挂安装。                           |
| 无线 DDN 支持  | 支持中国移动的无线 DDN 业务;支持电信/联通的 VPDN 业务。 |
| 数据透明传输     | 将应用数据通明双向传输。                       |
| 长连接模式      | 可实时连接应用服务器。                        |
| 本地数据激活     | 在短连接模式下,当 DTU处于休眠状态时,通过本地数据发送激     |
|            | 活联网 。                              |
| 日志功能       | 可通过配置,打开日志开关,从串口输出日志,方便工程人员观       |
|            | 察运行状态。                             |
| 多串口通信速     | 支持波特率: 2400~115200bps 。            |
| 率          |                                    |
| 低功耗模式      | 支持设置该模式下设备进入低功耗模式(需要当前模式,需要下       |
|            | 单时备注)                              |
| RS 232/485 | 支持 RS 232/485 通信。                  |
| 软件看门狗功     | 看门狗机制防止 DTU死机。                     |
| 能          |                                    |
| NTP时间校验    | 设备联网,可以与网络时间同步。                    |
| 恢复出厂设置     | 擦除现有配置,写入默认配置通过配置程序实现 。            |

#### 表 1-1 基础功能

### 表 1-2 网络功能

| 功能名称     | 功能说明                                        |  |  |  |
|----------|---------------------------------------------|--|--|--|
| CHAP 认证  | 认证方式 。                                      |  |  |  |
| PAP 认证   | 认证方式 。                                      |  |  |  |
| 自动认证方式   | 轮流使用 PAP 和 CHAP 认证方式来拨号。                    |  |  |  |
|          | 上电第一次使用 pap 认证,如果拨号失败,再次拨号时就使用              |  |  |  |
|          | chap 认证,再下一次拨号又使用 pap 认证,以此类推。              |  |  |  |
| TCP 层心跳  | 在 TCP 层实现对应用服务器的连接侦测。                       |  |  |  |
| 字符转义功能详解 | 1.开启转义的情况下,DTU对接收到的串口数据处理若遇到特殊              |  |  |  |
|          | 字节0xfd,Oxfe则需要把转换。Oxfd ==> Oxfd Oxed , Oxfe |  |  |  |
|          | ==> Oxfd Oxee                               |  |  |  |
|          | 2. 开启转义的情况下, DTU对接收到网络服务器的数据若遇到特            |  |  |  |
|          | 殊字节则需要相应的转换。 接收到单个0xFE, 0xFD 直接抛            |  |  |  |
|          | 弃;                                          |  |  |  |
|          | 若接收到的第一个字节内容是0xFD,若第2个字节是0xED则转             |  |  |  |
|          | 为一个字节0xFD ,若是别的数据,而为0xED ;                  |  |  |  |
|          | 若接收到的第一个字节内容是0xFD,若第2个字节是0xEE 则转            |  |  |  |
|          | 为一个字节0xFE ,若是别的数据,而为0xEE 0xFE 直接扔掉          |  |  |  |
|          | OxFD 直接扔掉OxFDOxED OxFDOxFDOxEE OxFE。        |  |  |  |

表 1-3 高级功能

| 功能名称      | 功能说明                             |
|-----------|----------------------------------|
| 升级功能      | 通过本地串口进行升级、云平台升级                 |
| 配置导入/导出功  | 可将DTU内部配置导出,或将备份配置导入至DTU。        |
| 能         |                                  |
| 日志存储      | 将关键日志保存到 flash 中,可通过配置工具或串口读出。   |
| 离线存储      | 当平台掉线,或者网络异常。网络恢复之后,设备会重传数       |
|           | 据。                               |
| 多中心功能     | 配置多个 IP 中心, , 支持多中心并发模式; 设置时必须按照 |
|           | 先数据中心设置,再按顺序配置扩展数据中心。            |
| TCP连接相关参数 | 为了规避运营商网优参数问题导致的网络阻塞,打开该功能之      |
| 设置        | 后,每隔网络空闲间隔会向探测主机发送一个字节的 IP 包。    |

## 2、设备安装

### 2.1准备工具:

1、电脑

2、DTU 整套设备(包含串口线,电源线,天线,卡套,端子)

3、锐谷配置管家 ConfigTool

### 2.2 接线说明:

| 电源                | 使用我司配置的电源线,红色线芯接 DTU 的端子接口 1 (PWR),黑色线芯接          |
|-------------------|---------------------------------------------------|
|                   | DIU 的项丁按口 Z(GND)。                                 |
| RS-485            | RS485+接 DTU 端子接口 3(A), RS485-接 DTU 端子接口 4(B)。     |
| DC 999 1          | 标配的串口线蓝色线芯接 DTU 端子接口 5(RX1),棕色线芯接 DTU 端子接口        |
| KS-Z3Z-1          | 6(TX1),黑色线芯接 DTU 端子接口 7(GND)。                     |
| DC 999 9          | 标配的串口线蓝色线芯接 DTU 端子接口 8(RX2),棕色线芯接 DTU 端子接口        |
| К <u>3</u> -232-2 | 9(TX2),黑色线芯接 DTU 端子接口 10(GND)。                    |
|                   | 如使用I01, I02口, 主线接端子接口11(I01), 12(I02), 地线接主线接端子接口 |
| 101, 102 🖂        | 10(GND)。                                          |
| ·                 | 串口1的232和485接口使用时只能二选一,不能同时使用,串口1和串口2可以同时          |
| <b>任</b> 忌        | 使用。                                               |

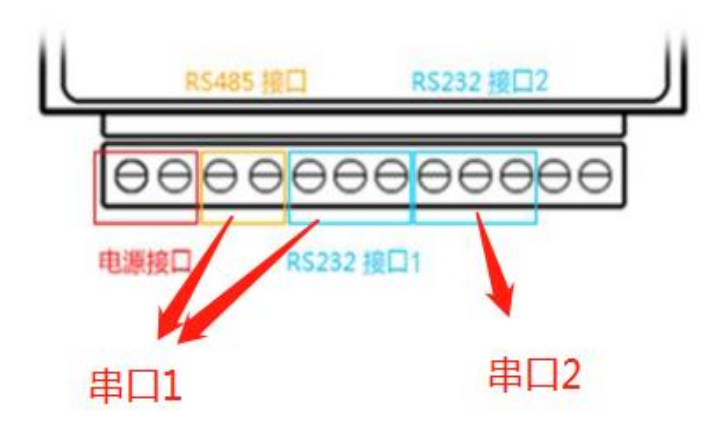

### 2.3 DTU指示灯定义

DTU共有 3 个指示灯, Power (红色/绿色)、ACT (黄色)、Online (蓝色); Power

灯常亮:表示电源正常; act灯闪烁:指示数据收发; online灯常亮:指示 DTU 工作正常。

## 3、参数配置

## 3.1 DT7710/7210配置

**3.1.1连接设备** DTU接线接好,天线接上,SIM卡插上,DTU 上电,打开配置工具,点击"连接设备"按钮,点击"自动连接",当窗口提示"已连接设备!"之后,可以开始配置 DTU。

| 配置工具、          | /4.0.24    | EN $ $ - $\times$                    |
|----------------|------------|--------------------------------------|
| Ð              | 概要         |                                      |
| 状态             | 常用参数       | 沿各信自<br>连接设备 X                       |
| ②              | 状态信息       |                                      |
| 88             | POBILIA    | 设备类型: DTU/LoRA ▼                     |
| 维护             |            | 串口: COM7 ▼ 2                         |
| <b>※</b><br>工具 |            | 波特率: 115200 -                        |
| ?              |            | 数据位: 8 ▼                             |
| 帮助             |            | 校验位: None ▼                          |
|                |            | ···································· |
|                |            |                                      |
|                |            |                                      |
|                |            |                                      |
|                |            | 大线数传终端           基站          数据中心    |
|                |            |                                      |
| 连接设备           | 1          | 同步到PC时钟 恢复出厂 重启                      |
|                | 1          |                                      |
| 配智丁旦、          | /4.0.24    | en   - ×                             |
| -              | HII 775    |                                      |
| ▲<br>状态        | <b>似</b> 要 | 设备信息                                 |
|                | 常用参数       | 设备型号: DT7710                         |
| 収宜             | 状态信息       | 固件版本: 4.2.2 (813ad0d)                |
| ∎∎<br>维护       |            | 序列号: 251300000810                    |
| <b>%</b>       |            | 设备时间: 2025-05-12 15:04:48            |
| 0              |            |                                      |
| ●帮助            |            |                                      |
| 断开设备           |            | 同步到PC时钟 恢复出厂 里启                      |
|                |            |                                      |

| 3.1.1-          | -2 切换模式,点击 | 高级模式进行切换。    |          |                    |          |
|-----------------|------------|--------------|----------|--------------------|----------|
| 配置工具 \          | /4.0.24    |              |          |                    | en I – × |
| 区状态             | 本地串口1      | 本地串口1        |          |                    |          |
| •               | 本地串口2      | 波特率          | 115200   | ▽                  |          |
| 设置              | 数据中心       | 林政府          | NONE     |                    |          |
| <b>古古</b><br>维护 | 多数据中心      | 1×3±11       | NONE     | ×                  |          |
| *               | 拨号参数       | 数据位          | 8        | ▽                  |          |
|                 | MQIT透传     | 停止位          | 1        | $\bigtriangledown$ |          |
| 帮助              | MQTT采集     | 串口功能         | 所有数据中心   | $\nabla$           |          |
|                 | 边缘数据采集     | 封包字节间隔时间(毫秒) | 200      |                    |          |
|                 | I/O配置      | 串口数据交互检测     |          |                    | >        |
|                 | 云平台        |              |          |                    |          |
|                 | 自定义帧       |              |          |                    |          |
|                 | 系统参数       |              |          |                    |          |
|                 |            |              |          |                    |          |
| 断开设备            |            | 1 普通模式       | 读取配置保存配置 | 导入配置               | 导出配置     |

3.1.2 设置本地串口1参数, 使设备的本地串口参数与连接的下位机设备串口参 数一致。

| 配置工具、          | V4.0.24 |              |          |                    | en   | - × |
|----------------|---------|--------------|----------|--------------------|------|-----|
| <b>区</b><br>状态 | 本地串口1   | 本地串口1        |          |                    |      |     |
|                | 本地串口2   | 波特率          | 115200   | $\bigtriangledown$ |      |     |
|                | 刻       | 校验位          | NONE     | ▽                  |      |     |
| 维护<br><b>※</b> | 拔号参数    | 数据位          | 8        |                    |      |     |
|                | MQTT透传  | 停止位          | 1        | $\bigtriangledown$ |      |     |
| 帮助             | MQTT采集  | 串口功能         | 所有数据中心   | $\nabla$           |      |     |
|                | 边缘数据采集  | 封包字节间隔时间(毫秒) | 200      |                    |      |     |
|                | I/O配置   | 串口数据交互检测     |          |                    | >    |     |
|                | 云平台     |              |          |                    |      |     |
|                | 自定义帧    |              |          |                    |      |     |
|                | 系统参数    |              |          |                    |      |     |
| 断开设备           |         | 普通模式         | 读取配置保存配置 | 导入配置               | 导出配置 |     |

**3.1.3 数据中心**数据中心地址中心、数据中心端口、工作模式在此处设置。(如需求是单个数据中心,工作模式TCP透传,在此步骤配置完之后,点击保存,确认重启即可使用。)

| 区状态  | 本地串囗1  | 数据中心               |                               |           |
|------|--------|--------------------|-------------------------------|-----------|
|      | 本地串口2  |                    |                               | ^         |
| 设置   | 数据中心   | 数据中心地址             | example.com                   |           |
| は    | 多数据中心  | 数据中心端口             | 23                            |           |
| ×2   | 拔号参数   | 工作模式               | TCP •                         |           |
| Iļ   | MQTT透传 | 本地端口               | UDP<br>HTTP                   |           |
| 帮助   | MQTT采集 | UDP心跳包             | MQTT<br>TCP_DDP               |           |
|      | 边缘数据采集 | DDP心跳包类型           | UDP_DDP<br>RGCC               |           |
|      | I/O配置  | 心跳包间隔(秒)           | GOLINK<br>RGCLOUD<br>MOTT PRO |           |
|      | 云平台    | 特殊字符转义             |                               |           |
|      | 自定义帧   |                    |                               |           |
|      | 系统参数   | 终端ID               | 87654321                      |           |
|      |        | SIM <del>卡</del> 룩 | 13812345678                   |           |
| 断开设备 |        | 普通模式               | 读取配置 保存配置 导                   | 与出配置 与出配置 |

| TCP模式      | TCP提供的是面向连接的,可靠的数据流传输。              |
|------------|-------------------------------------|
| UDP模式      | UDP提供的是非面向连接的,不可靠的数据流传输。            |
| MQTT模式     | MQTT是一个消息协议采用,发布/订阅的模式来传递消息。        |
| HTTP模式     | HTTP基于TCP基础上采用请求和响应模型,请求方法为<br>POST |
| TCP_DDP模式  | 与TCP模式功能类似,增加DDP转发协议。               |
| UDP_DDP模式  | 与UDP模式功能类似,增加DDP转发协议。               |
| RGCC模式     | 配置串口采集指令下发采集TCP透传。                  |
| RGDCLOUD模式 | 物联云平台协议。                            |
| MQTT_PRO模式 | ModbusRTU串口采集MQTT协议上报。              |

3.1.4 边缘数据采集 可配置采集指令在通过RS-485/RS232串口下发到如传感器

| 配置工具、              | /4.0.24 |                  | en I —    | × |
|--------------------|---------|------------------|-----------|---|
| <del>王</del><br>步本 | 本地串口1   | 边缘数据采集           |           |   |
| •••••              | 本地串口2   |                  | <u>``</u> |   |
| 设置                 | 数据中心    | 通用間置             | /         |   |
| 能                  | 多数据中心   | 通道配置             | >         |   |
| 8                  | 拔号参数    |                  |           |   |
|                    | MQIT透传  |                  |           |   |
| 帮助                 | MQTT采集  |                  |           |   |
|                    | 边缘数据采集  |                  |           |   |
|                    | I/O配置   |                  |           |   |
|                    | 云平台     |                  |           |   |
|                    | 自定义帧    |                  |           |   |
|                    | 系统参数    |                  |           |   |
|                    |         |                  |           |   |
| 断开设备               |         | 普通模式读取配置保存配置导入配置 | 导出配置      |   |

等设备进行数据交互采集,采集上来的报文通过TCP方式透传上服务器。

| 配置工具 V         | /4.0.24       |               |          | en      | – × |
|----------------|---------------|---------------|----------|---------|-----|
| <b>辽</b><br>状态 | 本地串囗1         | 边缘数据采集 / 通用配置 |          | 上一類     | ž   |
| <b>拿</b><br>设置 | 本地串口2<br>数据中心 | 采集超时时间(毫秒)    | 1000     |         |     |
| <b>記</b><br>维护 | 多数据中心         | 轮询重试次数        | 0        |         |     |
| *              | 拔号参数          | 定时上报时间(秒)     | 60       |         |     |
| IĮ             | MQTT透传        | 自定义轮询时间间隔(秒)  | 30       |         |     |
| 帮助             | MQTT采集        | 指令间隔时间(毫秒)    | 1000     |         |     |
|                | 边缘数据采集        | CRPC上报方式      | 变化上报     | ▽       |     |
|                | I/O配置         | 注册包模式         | 仅首次连接时   | ▽       |     |
|                | 云平台           |               |          |         |     |
|                | 自定义帧          |               |          |         |     |
|                | 系统参数          |               |          |         |     |
|                |               |               |          |         |     |
| 断开设备           |               | 普通模式          | 读取配置保存配置 | 导入配置 导出 |     |
|                |               |               |          |         |     |

| 配置工具 \         | /4.0.24 |                     | en $  - \times$                       |
|----------------|---------|---------------------|---------------------------------------|
| <b>②</b><br>状态 | 本地串囗1   | 边缘数据采集              |                                       |
| •              | 本地串口2   |                     |                                       |
| 设置             | 数据中心    | 通用配置                | · · · · · · · · · · · · · · · · · · · |
| はお             | 多数据中心   | 通道配置                | >                                     |
| 8              | 拔号参数    |                     |                                       |
|                | MQTT透传  |                     |                                       |
| 帮助             | MQTT采集  |                     |                                       |
|                | 边缘数据采集  |                     |                                       |
|                | I/O配置   |                     |                                       |
|                | 云平台     |                     |                                       |
|                | 自定义帧    |                     |                                       |
|                | 系统参数    |                     |                                       |
|                |         |                     |                                       |
| 断开设备           |         | 普通模式 读取配置 保存配置 导入配置 | 导出配置                                  |

| 配置工具 V         | /4.0.24       |      |      |      |      | en   — | × |
|----------------|---------------|------|------|------|------|--------|---|
| <b>正</b><br>状态 | 本地串口1         | 通道配置 |      |      |      | 上一级    |   |
| <b>〇</b><br>设置 | 本地串口2<br>数据中心 | 通道0  | 开启   |      |      | >      | ^ |
| 路              | 多数据中心         | 通道1  | 开启   |      |      | >      |   |
| <b>%</b>       | 拔号参数          | 通道2  | 开启   |      |      | >      |   |
|                | MQTT透传        | 通道3  | 开启   |      |      | >      |   |
| 帮助             | MQTT采集        | 通道4  | 开启   |      |      | >      | 1 |
|                | 边缘数据采集        | 通道5  | 开启   |      |      | >      |   |
|                |               | 通道6  | 开启   |      |      | >      |   |
|                | 云十百           | 通道7  | 开启   |      |      | >      |   |
|                | 系统参数          | 通道8  | 开启   |      |      | >      |   |
|                |               | 通道9  | 开启   |      |      | >      | ~ |
| 断开设备           |               | 普通模式 | 读取配置 | 保存配置 | 导入配置 | 导出配置   |   |
|                |               |      |      |      |      |        |   |

| 配置工具 V         | /4.0.24       |            |               | en   — ×  |
|----------------|---------------|------------|---------------|-----------|
| <b>正</b><br>状态 | 本地串囗1         | 通道配置 / 通道0 |               | 上一级       |
| <b>②</b><br>设置 | 本地串口2<br>数据中心 | 是否使能       | 开启            | ▽         |
| 器              | 多数据中心         | 串口         | 串□1           | $\nabla$  |
| 8              | 拔号参数          | 轮间指令       |               |           |
| IĮ             | MQTT透传        | 自定义包头      | <none></none> | ASCII V   |
| 帮助             | MQTT采集        |            |               |           |
|                | 边缘数据采集        |            |               |           |
|                | I/O配置         |            |               |           |
|                | 云平台           |            |               |           |
|                | 自定义帧          |            |               |           |
|                | 系统参数          |            |               |           |
|                |               |            |               |           |
| 断开设备           |               | 普通模式       | 读取配置保存配置      | 导入配置 导出配置 |
|                |               |            |               |           |

| 通道0-19   | 配置串口下发轮询指令如01030000002C40B。 |
|----------|-----------------------------|
| 采集超时时间   | 下发modbus请求等待时间。             |
| 轮询重试次数   | 如下发一次采集设备无应答会在重新下发相同采集指令。   |
| 定时上报时间   | 指定多少秒上报一次。                  |
| 自定义轮询间隔  | 所有通道采集一遍之后需等待多少秒在进行下一轮采集。   |
| 指令间隔时间   | 每条指令下发的间隔时间。                |
| CRPC上报方式 | 数据变更上报或实时上报。                |
| 注册包模式    | 可在上报数据报文上增加自定义注册包。          |

## **3.1.5 拨号参数** 客户若使用专网卡,如需填写专网卡的接入点、用户名和密码,请在此处填写,如果不使用专网卡则略过此步骤。

| 配置工具 \         | /4.0.24       |            |           |                    | en $  - \times$ |
|----------------|---------------|------------|-----------|--------------------|-----------------|
| ⑦              | 本地串囗1         | 拔号参数       |           |                    |                 |
| <b>0</b><br>设置 | 本地串口2<br>数据中心 | 网络接入点(APN) |           |                    |                 |
| 路              | 多数据中心         | 网络拨号用户名    |           |                    |                 |
| <b>X</b>       | 拨号参数          | 网络拨号密码     |           |                    |                 |
|                | MQTT透传        | 认证类型       | 自动        | $\bigtriangledown$ |                 |
| 帮助             | MQTT采集        | 强制网络类型     | 自动        | $\nabla$           |                 |
|                | 边缘数据采集        | PIN码       |           |                    |                 |
|                | I/O配置         | CID        | 1         |                    |                 |
|                | 云半台           | 高级配置       |           |                    | >               |
|                | 目定义呗<br>系统参数  |            |           |                    |                 |
| 断开设备           |               | 普通模式       | 读取配置 保存配置 | 导入配置               | 导出配置            |

#### 3.1.6 多数据中心设置

| 配置工具、          | /4.0.24       |           |          |      | en   | - × |
|----------------|---------------|-----------|----------|------|------|-----|
| <b>正</b><br>状态 | 本地串口1         | 多数据中心     |          |      |      |     |
| いのでは、          | 本地串口2<br>数据中心 | 多数据中心轮询模式 | 多数据中心轮询  | V    |      |     |
| お              | 多数据中心         | 扩展数据中心1   |          |      | >    |     |
| 88             | 拨号参数          | 扩展数据中心2   |          |      | >    |     |
| IĮ             | MQIT透传        | 扩展数据中心3   |          |      | >    |     |
| 帮助             | MQTT采集        | 扩展数据中心4   |          |      | >    |     |
|                | 边缘数据采集        |           |          |      |      |     |
|                | I/O配置         |           |          |      |      |     |
|                | 云平台           |           |          |      |      |     |
|                | 自定义帧          |           |          |      |      |     |
|                | 系统参数          |           |          |      |      |     |
| 断开设备           |               | 普通模式      | 读取配置保存配置 | 导入配置 | 导出配置 | ł   |

| 多数据中心轮询 | 数据中心ip为主中<br>须相同才能使用)。          | 心,扩展数据中心1~4为备份中                                   | 心。(5个中心工作模式必                                                     |
|---------|---------------------------------|---------------------------------------------------|------------------------------------------------------------------|
| 多数据中心并发 | 数据中心ip和扩展                       | 数据中心1~3同步发送。(不支持                                  | 寺多个MQTT同步发送)                                                     |
| 数据中心设置  | 中心ip:填写扩展<br>1的企业网关的域<br>名或者ip。 | 中心端口:填写扩展1企业网<br>关端口号,填0关闭此网口,<br>取值范围(0-65535)。  | 中心工作模式:<br>TCP,UDP,MQTT,<br>TCP_DDP,UDP_DDP ,<br>RGCC、MQTT-PRO。  |
| 扩展数据中心1 | 中心ip:填写扩展<br>数据中心1的域名<br>或者ip。  | 中心1端口:填写扩展1企业网<br>关端口号,填0关闭此网口,<br>取值范围(0-65535)。 | 中心1工作模式:<br>TCP,UDP,MQTT,<br>TCP_DDP,UDP_DDP ,<br>RGCC、MQTT-PRO。 |
| 扩展数据中心2 | 中心ip:填写扩展<br>数据中心2的域名<br>或者ip。  | 中心2端口:填写扩展2企业网<br>关端口号,填0关闭此网口,<br>取值范围(0-65535)。 | 中心2工作模式:<br>TCP,UDP,MQTT,<br>TCP_DDP,UDP_DDP ,<br>RGCC、MQTT-PRO。 |
| 扩展数据中心3 | 中心ip:填写扩展<br>数据中心3的域名<br>或者ip。  | 网关3端口:填写扩展3企业网<br>关端口号,填0关闭此网口,<br>取值范围(0-65535)。 | 中心3工作模式:<br>TCP,UDP,MQTT,<br>TCP_DDP,UDP_DDP ,<br>RGCC、MQTT-PRO。 |
| 扩展数据中心4 | 中心ip:填写扩展<br>数据中心的域名<br>或者ip。   | 网关4端口:填写扩展3企业网<br>关端口号,填0关闭此网口,<br>取值范围(0-65535)。 | 中心4工作模式:<br>TCP,UDP,MQTT,<br>TCP_DDP,UDP_DDP ,<br>RGCC、MQTT-PRO。 |

3.1.7 自定义帧 自定义帧配置:"关闭"关闭设备注册包和心跳包"GODP"设备默认注册包和心跳包"自定义"注册包心跳包可自定义配置。 自定义注册包: DTU进入通讯状态,发送第一包注册包。 自定义心跳包: DTU进入通讯状态,无数据交互时,在间隔心跳时间内发送自定 义心跳包。

| 配置工具 \         | /4.0.24       |        |           |                    | en I – × |
|----------------|---------------|--------|-----------|--------------------|----------|
| <b>区</b><br>状态 | 本地串囗1         | 自定义帧   |           |                    |          |
| <b>○</b><br>设置 | 本地串口2<br>数据中心 | 自定义帧配置 | GoDP      | $\nabla$           |          |
| 諸維护            | 多数据中心         | 自定义注册包 |           | ASCII V            |          |
| 8              | 拨号参数          | 自定义心跳包 |           | ASCII 🗸            |          |
| IĘ             | MQTT透传        | 中心1使能  | 开启        | $\bigtriangledown$ |          |
| 帮助             | MQTT采集        | 中心2使能  | 开启        | $\bigtriangledown$ |          |
|                | 边缘数据采集        | 中心3使能  | 开启        | $\bigtriangledown$ |          |
|                | I/O配置         | 中心4使能  | 开启        | $\bigtriangledown$ |          |
|                | 云平台           | 中心5使能  | 开启        | $\bigtriangledown$ |          |
|                | 自定义帧          |        |           |                    |          |
|                | 系统参数          |        |           |                    |          |
| 断开设备           |               | 普通模式   | 读取配置 保存配置 | 导入配置               | 导出配置     |

| TCP特定字符转<br>义 | 当开启转义时,TCP对特定字符转义,UDP添加特定数据包头。                                                     |
|---------------|------------------------------------------------------------------------------------|
| 自定义注册包        | 自定义注册包心跳包选择"无"表示关闭此功能,选择<br>"ASCII"表示发送十进制的自定义注册包心跳包,选择"HEX"<br>表示发送16进制自定义注册包心跳包。 |
| 自定义心跳包        | 功能使用与自定义注册包相同。                                                                     |

3.1.8 MQTT透传 发布/订阅的模式来传递消息的轻量级传输协议, MQTT参数配置在如下界面配置即可。

| 配置工具、          | /4.0.24                                |         |              | EN   | - x |
|----------------|----------------------------------------|---------|--------------|------|-----|
| <b>区</b><br>状态 | 本地串口2                                  | MQTT透传  |              |      |     |
| <b>②</b><br>设置 | ◆地単山2 数据中心                             | 客户端ID   | 123456789000 |      | ^   |
| お              | 多数据中心                                  | 发布主题    | /up          |      |     |
| ×2             | 拔号参数                                   | 用户名     | username     |      |     |
| IĮ             | MQTT透传                                 | 密码      | password     |      |     |
| 帮助             | MQTT采集                                 | Qos     | 1 ⊽          | r    |     |
|                | 边缘数据采集<br>I/O配置<br>云平台<br>自定义帧<br>系统参数 | MQIT版本  | 3.1 🗸        | ſ    |     |
|                |                                        | 清洁会话    | <b>关闭</b> ▽  | r    |     |
|                |                                        | 订阅主题    | /down        |      |     |
|                |                                        | 拓展订阅主题2 |              |      |     |
|                |                                        | 拓展订阅主题3 |              |      | ~   |
| 断开设备           |                                        | 普通模式    | 读取配置保存配置     | 导入配置 | ]   |

| 客户端ID  | 配置MQTT客户端ID号,用来识别不同的客户端               |
|--------|---------------------------------------|
| 发布主题   | 配置MQTT发布消息的主题,设备将以此主题发布消息             |
| 用户名    | 配置MQTT用户名,用于连接服务器时用户名验证               |
| 密码     | 配置MQTT密码,用于连接服务器时密码验证                 |
| Qos    | 配置MQTT订阅服务器使用的服务质量等级,默认为0             |
| MQTT版本 | 设置MQTT版本。支持MQTT 3.1和MQTT 3.1.1        |
| 清洁会话   | MQTT 3.1.1版本中,如果需要清洁会话则设置为开启,默<br>认关闭 |
| 订阅主题   | 配置MQTT订阅消息的主题,设备只接收此主题的消息             |

**3.1.9 MQTT\_PRO** 可配置采集指令(modbusRTU协议) 在通过RS-485/RS-232串口 下发到设备如传感器进行数据采集,采集上来的报文通过QTT方式上报服务器上 报格式分别为"json格式""csv格式",采集配置请根据传感器参数进行设置。

| 配置⊥具 \         | /4.0.24        |                     | en   — × |
|----------------|----------------|---------------------|----------|
| <b>〕</b><br>状态 | 本地串口1          | MQTT采集              |          |
| <b>0</b><br>设置 | 本地串口2          | 通用配置                | >        |
| 8              | 奴据中心     多数据中心 | 属性配置                | >        |
| 维护             | 拔号参数           |                     |          |
|                | MQTT透传         |                     |          |
| 帮助             | MQTT采集         |                     |          |
|                | 边缘数据采集         |                     |          |
|                |                |                     |          |
|                | 自定义帧           |                     |          |
|                | 系统参数           |                     |          |
|                |                |                     |          |
| 断开设备           |                | 普通模式 读取配置 保存配置 导入配置 | 导出配置     |
|                |                |                     |          |

| 配置工具 \         | /4.0.24          |               |          | $en \mid - \times$ |
|----------------|------------------|---------------|----------|--------------------|
| <b>区</b><br>状态 | 本地串口1            | MQTT采集 / 通用配置 |          | 上一级                |
| いのでは、          | 本地串口2<br>设置 数据中心 | MQTT格式        | json     | $\nabla$           |
| 日本             | 多数据中心            | 上报间隔          | 30       |                    |
| ×10            | 拔号参数             | KEY           |          |                    |
| Iļ             | MQIT透传           | SN            |          |                    |
| 帮助             | MQTT采集           | 接收主题          |          |                    |
|                | 边缘数据采集           | 属性上报主题        |          |                    |
|                | I/O配置            | 属性上报应答主题      |          |                    |
|                | 云平台              | 属性设置主题        |          |                    |
|                | 目定义顺             | 属性设置应答主题      |          |                    |
| 断开设备           | 茶玩夢教             | 普通模式          | 读取配置保存配置 | 导入配置 导出配置          |

| MQTT格式 | json格式/csv格式 |
|--------|--------------|
| 上报间隔   | 单位为秒         |
| KEY    | 该参数默认为设备型号   |
| SN     | 该参数默认为设备序列号  |
| 属性上报主  | 发布主题         |
| 题      |              |
| 属性设置主  | 订阅主题         |
| 题      |              |

| 配置工具 \         | /4.0.24       |        |    |      |      |      | en   — × |
|----------------|---------------|--------|----|------|------|------|----------|
| <b>正</b><br>状态 | 本地串囗1         | MQTT采集 |    |      |      |      |          |
| <b>②</b><br>设置 | 本地串口2<br>数据中心 | 通用配置   |    |      |      |      | >        |
| おりません          | 多数据中心         | 属性配置   |    |      |      |      | >        |
| <b>%</b>       | 拨号参数          |        |    |      |      |      |          |
|                | MQTT透传        |        |    |      |      |      |          |
| 帮助             | MQTT采集        |        |    |      |      |      |          |
|                | 边缘数据采集        |        |    |      |      |      |          |
|                | I/O配置         |        |    |      |      |      |          |
|                | 云平台           |        |    |      |      |      |          |
|                | 自定义帧          |        |    |      |      |      |          |
|                | 系统参数          |        |    |      |      |      |          |
|                |               |        | _  |      |      |      |          |
| 断开设备           |               | 普通     | 模式 | 读取配置 | 保存配置 | 导入配置 | 导出配置     |

| 配置工具、          | /4.0.24               |               |          |      | en   — | × |
|----------------|-----------------------|---------------|----------|------|--------|---|
| <b>区</b><br>状态 | 本地串囗1                 | MQTT采集 / 属性配置 |          |      | 上一级    |   |
| 03             | 本地串口2                 | 序号            | 编码       | 是否启用 |        | ^ |
|                | <u>教</u> 婿中心<br>多数据中心 | 属性0           | a24087   | 否    | >      | ļ |
|                | 拔号参数                  | 属性1           | a24088   | 否    | >      |   |
| IĘ             | MQTT透传                | 属性2           | a24089   | 否    | >      |   |
| 帮助             | MQTT采集                | 属性3           | a24090   | 否    | >      |   |
|                | 边缘数据采集                | 属性4           | a24091   | 否    | >      |   |
|                | I/O配置                 | 属性5           | a24092   | 否    | >      |   |
| 云平台            | 云半台                   | 属性6           | a24093   | 否    | >      |   |
|                | 百足又顿                  | 属性7           | a24094   | 否    | >      |   |
|                |                       | 属性8           | a24095   | 否    | >      | ~ |
| 断开设备           |                       | 普通模式          | 读取配置保存配置 | 导入配置 | 导出配置   |   |

|                | /4.0.24             |            |          |                    | $\sim$ |
|----------------|---------------------|------------|----------|--------------------|--------|
| <b>正</b><br>状态 | 本地串囗1               | 属性配置 / 属性0 |          | 上一级                |        |
| <b>0</b><br>设置 | 本地串口2               | 属性         | a24087   |                    | ^      |
|                | 多数据中心               | 采集配置       |          |                    |        |
| ×1:4×          | 拔号参数                | 是否启用       | 是        | $\bigtriangledown$ |        |
| IĘ             | MQTT透传              | 硬件类型       | 串口       | $\nabla$           |        |
| 帮助             | MQTT采集              | 硬件编号       | 串□1      | $\nabla$           |        |
|                | 边缘数据采集              | 从设备ID      | 1        |                    |        |
|                | I/O配置               | 寄存器地址      | 0        |                    |        |
|                | 云平台<br>自定义帧<br>系统参数 | 寄存器数据个数    | 2        |                    |        |
|                |                     | 操作类型       | 3        | $\nabla$           |        |
|                |                     | 写寄存器函数码    | 10H      | $\nabla$           | ~      |
| 断开设备           |                     | 普通模式       | 读取配置保存配置 | 导入配置 导出配置          |        |

| - ×

| 配置工具 V         | /4.0.24           |            |               | E                  | и I — | × |
|----------------|-------------------|------------|---------------|--------------------|-------|---|
| <b>区</b><br>状态 | 本地串囗1             | 属性配置 / 属性0 |               | Ŀ                  | 级     |   |
| <b>②</b><br>设置 | 本地串口2             | 数据类型       | 浮点型           | $\bigtriangledown$ |       | ^ |
|                | 多数据中心             | 数值格式       | ABCD          | $\bigtriangledown$ |       |   |
| ×              | 拔号参数              | 默认值        | <none></none> |                    |       |   |
| IĮ             | MQTT透传            | 数据采集间隔(ms) | 1000          |                    |       |   |
| 帮助             | MQTT采集            | 数据上报方式     | 按时上报          |                    |       |   |
|                | 边缘数据采集            | 缩放因子       | 1             |                    |       |   |
|                | I/O配置             | 基值         | 0.0           |                    |       |   |
|                | 云平台               | 小数点个数      | 2             |                    |       |   |
|                | 自定义帧              | 下量程        | 0             |                    |       |   |
|                | 7590 <b>32 14</b> | 上量程        | 0             |                    |       | ~ |
| 断开设备           |                   | 普通模式       | 读取配置保存配置      | 导入配置               | 記置    |   |

| 配置工具 \          | /4.0.24              |            |          | EN   —    | × |
|-----------------|----------------------|------------|----------|-----------|---|
| <b>正</b><br>状态  | 本地串口1                | 属性配置 / 属性0 |          | 上一级       |   |
| <b>()</b><br>设置 | 本地軍山2                | 基值         | 0.0      |           | ^ |
| 88              | 多数据中心                | 小数点个数      | 2        |           |   |
| 维护<br><b>※</b>  | 拔号参数                 | 下量程        | 0        |           |   |
| 了具<br>【具        | MQTT透传               | 上量程        | 0        |           |   |
| <b>?</b><br>帮助  | MQTT采集               | 输入最小值      | 0        |           |   |
|                 | 边缘数据采集               | 输入最大值      | 0        |           |   |
|                 | I/O配置<br>云平台<br>自定义帧 | 比特位置       | 0        |           |   |
|                 |                      | 丢弃初始数据包(个) | 0        |           |   |
|                 |                      | Modbus累计使能 | 否        | ⊽         |   |
|                 | 赤統參叙                 | 采集失败上报值    | 当前值      | ⊽         | ~ |
| 断开设备            |                      | 普通模式       | 读取配置保存配置 | 导入配置 导出配置 |   |

| 属性     | 上报监测因子的名称                         |
|--------|-----------------------------------|
| 硬件类型   | 1:串口 2:IO 3:运算                    |
| 硬件编号   | 根据选择串口或者是 I0 进行变化                 |
| 从设备 ID | 配置从设备 ID 号,范围(1-254)              |
| 寄存器地址  | 配置寄存器地址,范围(0-65535)               |
| 寄存器数据个 | 配置寄存器数据个数,范围(1-2)                 |
| 数      |                                   |
| 操作类型   | 01 为读线圈状态, 02 为读离散输入状态, 03 为读保持寄存 |
|        | 器,04为读输入寄存器                       |
| 数据类型   | 选择整型或浮点型                          |
| 数据格式   | 请根据下拉进行选择                         |
| 缩放因子   | 该功能为乘除功能,举例当前值为100实际值为10 填入       |
|        | 0.1即可                             |
| 基值     | 该功能为加减功能,举例在当前值加5 填入5即可           |
| 小数点个数  | 取值范围(0-6)                         |
| 默认值    | 搭配采集失败上报使用,平时状态不修改                |
| 采集失败上报 | 若现场仪表故障或者断电 DTU 采集失败时 往平台上报的数     |
| 值      | 值方式、当前值为最后一次正常采集的数据,默认值为默认        |
|        | 值参数写的值。                           |

"

### 3.2.0 IO配置支持DI/AI(4-20ma)。

| 配置工具 V         | /4.0.24        |               |          |          | en i $ \times$ |
|----------------|----------------|---------------|----------|----------|----------------|
| <b>区</b><br>状态 | 本地串囗1          | I/O配置         |          |          |                |
|                | 本地串口2          | ModbusSlave使能 | 不使能      | $\nabla$ |                |
|                | 叙描中心     名数提出心 | Modbus地址      | 1        |          |                |
| 维护             | シジェイン          | I/O通道         | 工作模式     |          |                |
| 工具             | MQIT透传         | 101           | DI       |          | >              |
| <b>?</b><br>帮助 | MQTT采集         | 102           | DI       |          | >              |
|                | 边缘数据采集         | 103           | DO       |          | >              |
|                | I/O配置          |               |          |          |                |
|                | 云平台            |               |          |          |                |
|                | 自定义帧           |               |          |          |                |
|                | 系统参数           |               |          |          |                |
|                |                |               |          |          |                |
| 助开设备           |                | 普通模式          | 读取配置保存配置 | 导入配置     | 导出配置           |
| 配置工具 V         | /4.0.24        |               |          |          | en   — ×       |
| E              | 本地串囗1          | I/O配置 / IO1   |          |          | 上一级            |
| 17:22          | 本地串口2          | 101#**        | DI       | _        |                |
| 设置             | 数据中心           |               | DI       |          |                |
| <b>出</b><br>维护 | 多数据中心          | DI1工作模式       |          |          |                |
| <b>22</b>      | 拔号参数           | DI1计数工作模式     | 普通DI     |          |                |
| 2              | MQTT透传         | DI输入取反        | 关闭       |          |                |
| 帮助             | MQTT采集         |               |          |          |                |
|                | 边缘数据采集         |               |          |          |                |
|                | I/O配置          |               |          |          |                |
|                | 云平台            |               |          |          |                |
|                | 目定义顺           |               |          |          |                |
|                | 赤斑麥釵           |               |          |          |                |
| 断开设备           |                | 普通模式          | 读取配置保存配置 | 导入配置     | 导出配置           |

| 配置工具 V                        | /4.0.24                |             |          | en   - ×               |
|-------------------------------|------------------------|-------------|----------|------------------------|
| <del>〔</del><br><sup>壯太</sup> | 本地車口1<br>本地車口2<br>数据中心 | I/O配置 / IO1 |          | 上一级                    |
|                               |                        | IO1模式       | DI       | ₹                      |
|                               |                        | DI1工作模式     | 上拉       | ▽                      |
| 维护                            | 多数描中心                  | DI1计数工作模式   | 普通DI     | ▽                      |
| XA<br>工具                      | MQIT透传                 | DI输入取反      | 关闭       | ▽                      |
| <b>?</b><br>帮助                | MQTT采集                 |             |          |                        |
|                               | 边缘数据采集                 |             |          |                        |
|                               | I/O配置                  |             |          |                        |
|                               | 云平台                    |             |          |                        |
|                               | 自定义帧                   |             |          |                        |
|                               | 糸统参数                   |             |          |                        |
| 断开设备                          |                        | 普通模式        | 读取配置保存配置 | 导入配置 导出配置              |
|                               |                        |             |          |                        |
| 配置工具 V                        | /4.0.24                |             |          | $_{\rm en}$   $ 	imes$ |
| ⑦                             | 本地串口1                  | 1/0配置 / 101 |          | 上一级                    |
|                               | 本地串口2                  | IO1模式       | AI       | ▽                      |
|                               | 数据中心                   | AI1工作模式     | 电流采集     | ▽                      |
| 1<br>注<br>が                   | ジェーク                   | Al1上量程      | 20       |                        |
|                               | MQIT透传                 | AI1下量程      | 4        |                        |
|                               | MQTT采集                 |             |          |                        |
|                               | 边缘数据采集                 |             |          |                        |
|                               | I/O配置                  |             |          |                        |
|                               | 云平台                    |             |          |                        |
|                               | 自定义帧                   |             |          |                        |
|                               | 赤抗愛致                   |             |          |                        |
| 断开设备                          |                        | 普通模式        | 读取配置保存配置 | 导入配置 导出配置              |

**3.2.1设备云平台** 此功能是能在锐谷云管理平台远程配置DTU参数远程升级DTU 固件,首先需在此处选择启用,(此功能需在云平台创建账号,请联系我司技术工程师开通)。

| 配置工具 V                                                                                                    | 4.0.24        |             | EN                  | - × |
|----------------------------------------------------------------------------------------------------|---------------|-------------|---------------------|-----|
| <b>正</b><br>状态                                                                                                    | 本地串囗1         | 云平台 / 设备云平台 | 上一級                 | I   |
| <b>○</b><br>设置                                                                                                    | 本地串口2<br>数据中心 | 启用          | 肩用▽                 |     |
| <ul> <li>○</li> <li>○</li></ul> | 多数据中心         | IP地址        | c.rigo.io           |     |
|                                                                                                    | 拔号参数          | 通           | 10883               |     |
|                                                                                                    | MQTT透传        | 状态上报时间(秒)   | 180                 |     |
|                                                                                                    | MQTT采集        | 设备序列号       | 251300000810        |     |
|                                                                                                    | 边缘数据采集        | 云平台账号       |                     |     |
|                                                                                                    | I/O配置         |             |                     |     |
|                                                                                                    | 云平台           |             |                     |     |
|                                                                                                    | 自定义帧          |             |                     |     |
|                                                                                                    | 系统参数          |             |                     |     |
|                                                                                                    |               |             |                     |     |
| 断开设备                                                                                                    |               | 普通模式        | 读取配置 保存配置 导入配置 导出配置 | ]   |

| 配置工具、                                                                                                    | /4.0.24  |                      |                 | en i $ \times$ |
|----------------------------------------------------------------------------------------------------|----------|----------------------|-----------------|----------------|
| (2)                                                                                                    | 本地串口1    | 系统参数                 |                 |                |
| 状态                                                                                                    | 本地串口2    | 电口冲连                 |                 | ^              |
|                                                                                                    | 数据中心     | 中山辺線                 |                 |                |
| 维护                                                                                                    | 多数据中心    |                      |                 | /              |
| <b>%</b>                                                                                                    | 拔号参数     | 低功耗参数设置              |                 | >              |
| ?                                                                                                    | MQTT透传   | TCP连接相关参数设置          |                 | >              |
| 帮助                                                                                                    | MQTT采集   | Modbus采集参数           |                 | >              |
|                                                                                                    | 边缘数据采集   | HTTP透传               |                 | >              |
|                                                                                                    | I/O配置    | NTP参数                |                 | >              |
|                                                                                                    | 云半台      | ICMP参数               |                 | >              |
|                                                                                                    | 日正乂则     | IHDMP参数              |                 | >              |
|                                                                                                    | JR968784 | 定时指令参数               |                 | >              |
| 断开设备                                                                                                    |          | 普通模式                 | 读取配置保存配置        | 导入配置 导出配置      |
|                                                                                                    |          |                      |                 |                |
| 配置工具 V                                                                                                    | /4.0.24  |                      |                 | en   — ×       |
| E                                                                                                    | 本地串口1    | <b>だ広会社 / NITD会社</b> |                 | L_83           |
| 状态                                                                                                    | 本地串口2    | 示91/参★X / N11/参★X    |                 |                |
| <ul> <li>○</li> <li>○</li></ul> | 数据中心     | NTP使能                | 启用              |                |
|                                                                                                    | 多数据中心    | 时间服务器1               | ntp1.aliyun.com |                |
|                                                                                                    | 拔号参数     | 时间服务器2               | pool.ntp.org    |                |
|                                                                                                    | MQTT透传   |                      |                 |                |
|                                                                                                    | MQTT采集   |                      |                 |                |
|                                                                                                    | 边缘数据采集   |                      |                 |                |
|                                                                                                    | I/O配置    |                      |                 |                |
|                                                                                                    | 云平台      |                      |                 |                |
|                                                                                                    | 自定义帧     |                      |                 |                |
|                                                                                                    |          |                      |                 |                |
|                                                                                                    | 系统参数     |                      |                 |                |
|                                                                                                    | 系统参数     |                      |                 |                |

### 3.2.2 NTP网络时间校准功能 设备联网时,与网络时间校准。

**3.2.3系统参数** 此处调试输出口出厂默认为串口2,即调试信息在本地串口2端子(RX2、TX2、GND)上显示,用户可自定义选择。

| 配置工具 \                                                                                   | /4.0.24       |             |          |          | EN   | - × |
|------------------------------------------------------------------------------------------|---------------|-------------|----------|----------|------|-----|
| <b>区</b><br>状态                                                                           | 本地串口1         | 系统参数        |          |          |      |     |
| <b>〇</b><br>设置                                                                           | 本地串口2<br>数据中心 | 调试等级        | 简单日志     | $\nabla$ |      | ^   |
| <ul> <li>注</li> <li>注</li> <li>注</li> <li>二</li> <li>具</li> <li>⑦</li> <li>新助</li> </ul> | 多数据中心         | 调试信息接口      | 串口2      | $\nabla$ |      |     |
|                                                                                          | 拔号参数          | 串口缓存        | 开启       | $\nabla$ |      |     |
|                                                                                          | MQTT透传        | 缓存发送时间(ms)  | 500      |          |      |     |
|                                                                                          | MQTT采集        | 定时重启时间(分钟)  | 4320     |          |      |     |
|                                                                                          | 边缘数据采集        | AT指令前导符     |          |          |      |     |
|                                                                                          | I/O配置         | 串口过滤        |          |          | >    |     |
|                                                                                          | 云十百           | 用户名密码设置     |          |          | >    |     |
|                                                                                          | 系统参数          | 低功耗参数设置     |          |          | >    |     |
|                                                                                          |               | TCP连接相关参数设置 |          |          | >    | Ŷ   |
| 断开设备                                                                                     |               | 普通模式        | 读取配置保存配置 | 导入配置     | 导出配置 | ]   |

注:本地串口1默认为工作串口,本地串口2默认为调试串口。作用是当本地串口1处于连接下位机设备,我们可以通过串口2进入DTU的配置状态,修改DTU的配置。达到不影响DTU本地串口1和下位机接线。(配置完后保存需重启DTU上线)

配置步骤到此结束。

注:如到达此步骤发现有技术问题,请拨打4000-780-190转2寻求技术支持。